|           | Código                                 | Versión | Ámbito de Aplicación |
|-----------|----------------------------------------|---------|----------------------|
|           | GU Nº 007-2023-MIDAGRI/AGROIDEAS/UA-AS | 01      | General              |
| AGROIDEAS |                                        |         |                      |

# Sistema en Línea (SEL)

Programa de Compensaciones para la Competitividad Guía para Solicitud de Subvención Financiera por parte de las Organizaciones Agrarias de Mujeres (OAM), en el Marco de la Estrategia de Emprendimiento de la Mujer Rural e Indígena - EEMRI

Julio del 2023

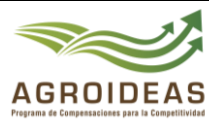

## INDICE

| 1. OBJETO                                            | 4  |
|------------------------------------------------------|----|
| 2. AMBITO DE APLICACIÓN                              | 4  |
| 3. GLOSARIO DE SIGLAS Y TERMINOS                     | 4  |
| 4. DETALLE DE GUIA                                   | 5  |
| 4.1 INGRESO AL APLICATIVO INFORMATICO                | 5  |
| 4.2 REGISTRO DE SOLICITUD DE INCENTIVOS              | 6  |
| 4.3 NUEVA SOLICITUD                                  | 7  |
| 4.3.1 CREAR NUEVA SOLICITUD                          | 7  |
| 4.3.1.2 PRODUCTORES                                  | 8  |
| 4.3.1.3 PROPUESTA DE IMPLEMENTACIÓN                  | 11 |
| 4.3.1.4 ANEXOS                                       | 14 |
| 4.4 DERIVAR SOLICITUDES A MESA DE PARTES             | 15 |
| 4.5 ENVIAR SOLICITUD DE APOYO (PARA OAM'S ELEGIBLES) | 15 |
| 4.5.1 ADJUNTAR DOCUMENTACIÓN                         | 16 |
| 4.5.2 DERIVAR EXPEDIENTE (SOLICITUD DE APOYO)        | 17 |

# **VERSIONES Y REVISIONES DEL DOCUMENTO**

|                                                                | Código                                 | Versión | Ámbito de Aplicación |
|----------------------------------------------------------------|----------------------------------------|---------|----------------------|
|                                                                | GU Nº 007-2023-MIDAGRI/AGROIDEAS/UA-AS | 01      | General              |
| AGROIDEAS<br>Programa de Compensaciones para la Competilividad |                                        |         |                      |

| VERSIÒN | FECHA      | ELABORACIÓN      | REVISIÒN                              | APROBACIÒN             |
|---------|------------|------------------|---------------------------------------|------------------------|
| 01      | 31/07/2023 | Área de Sistemas | Ejecutivo de<br>Coordinación Regional | Dirección<br>Ejecutiva |
|         |            |                  |                                       |                        |
|         |            |                  |                                       |                        |

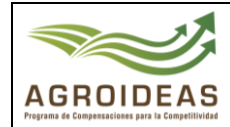

## 1. OBJETO

El presente documento tiene como objetivo dar a conocer y guiar a los usuarios de las Organizaciones Agrarias, brindando los pasos necesarios para realizar el registro efectivo de una solicitud de elegibilidad del incentivo de Emprendimiento de la Mujer Rural e Indígena - EEMRI a través del Sistema en Línea v2.

## 2. AMBITO DE APLICACIÓN

Aplica a los usuarios de Organizaciones Agrarias y todo usuario involucrado en la orientación y evaluación de solicitudes de Elegibilidad presentado por las Organizaciones al Programa de Compensaciones para la Competitividad.

#### 3. GLOSARIO DE SIGLAS Y TERMINOS

| MIDAGRI:   | Ministerio de Desarrollo Agrario y Riego           |
|------------|----------------------------------------------------|
| OA:        | Organización de Productores Agropecuarios          |
| AGROIDEAS: | Programa de Compensaciones para la Competitividad  |
| DE:        | Dirección Ejecutiva del Programa                   |
| UR:        | Unidad Regional                                    |
| UAJ:       | Unidad de Asesoría Jurídica                        |
| UPPS:      | Unidad de Planeamiento, Presupuesto y Seguimiento. |
| UA:        | Unidad de Administración                           |
| UPFP:      | Unidad de Promoción y Formulación de Proyectos     |
| UN:        | Unidad de Negocios                                 |
| UM:        | Unidad de Monitoreo                                |
| RPA:       | Reconversión Productiva Agropecuaria               |
| PRP:       | Pedido de Reconversión Productiva                  |
| PRPA:      | Proyecto de Reconversión Productiva Agropecuaria   |
| IOT:       | Informe de Opinión Técnica                         |
| RM:        | Resolución Ministerial                             |
| RDE:       | Resolución directoral ejecutiva                    |
| POA:       | Plan Operativo Anual                               |
| PC:        | Paso Crítico                                       |
| ICM:       | Informe de Cumplimiento de Metas                   |
| ITF:       | Informe Técnico Financiero                         |
| EPE:       | Entidad Privada Especializada                      |

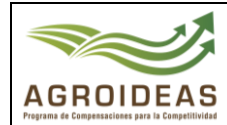

5.30pm.

#### 4. DETALLE DE GUIA

La guía describe el proceso desde el inicio de sesión al sistema mediante las credenciales previamente obtenidas, el registro de la solicitud de incentivo, el llenado del formulario de "Información General", la selección de los productores participantes y el llenado de sus datos de predio, el llenado del formulario de "Idea de Negocio", "Propuesta de Implementación", la carga de anexos y la derivación de la postulación.

Asimismo, se incluye una sección explicando el proceso de envío de solicitud de apoyo (SDA-SDS). También se incluyen imágenes referenciales, tablas que describen las funciones de los botones y se indican los campos que han de llenarse paso por paso

#### 4.1 INGRESO AL APLICATIVO INFORMATICO

Para ingresar al sistema SEL el usuario debe conectarse al siguiente link <u>https://aesip.agroideas.gob.pe/sel</u> a través de un explorador de internet (Chrome, Explorer, Edge, Opera, otros).

| Bienvenido al SEL                                                                           | Heurada                |
|---------------------------------------------------------------------------------------------|------------------------|
| Bienvenida(o) al Sistema en Línea (SEL), plataforma digital                                 | Usuallo                |
| y sencilla.                                                                                 | Contraseña             |
| 🕻 Fono Ayuda Sistema en Línea                                                               | Iniciar sesión         |
| (01)(416-9880)(Anexo: 857) - Area de Sistemas - Unidad de                                   |                        |
| Administración.                                                                             | Olvidó la contraseña?  |
| 🔤 Correo para soporte técnico                                                               | Crear una nueva cuenta |
| sistemas@agroideas.gob.pe Escribanos sobre los problemas<br>en el uso del Sistema en Línea. |                        |
| Horario de Atención de Lunes a Viernes de 8.30am a                                          |                        |

Una vez se haya registrado e ingresando sus credenciales el sistema nos mandara almenú principal

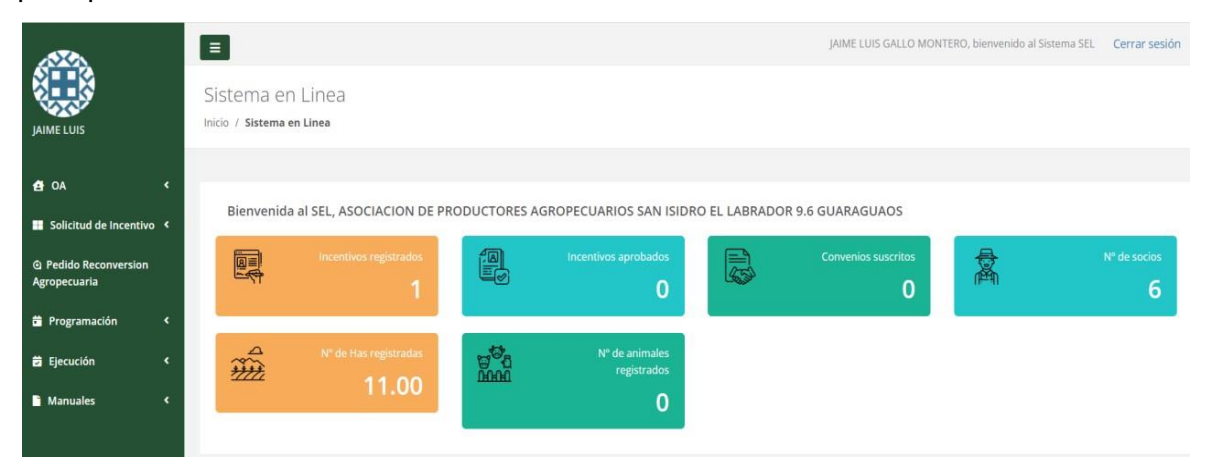

**Nota**: De presentarse algún mensaje de error o si el sistema parece presentar algún problema que le impida continuar con el registro de su solicitud, por favor enviar un correo detallando el inconveniente y capturas de pantalla a **sistemas@agroideas.gob.pe** 

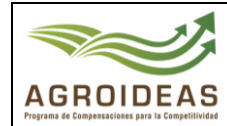

## 4.2 REGISTRO DE SOLICITUD DE INCENTIVOS

Para el registro de las solicitudes de Incentivo deberá ingresar a la siguiente "Opción Solicitud de Incentivo"

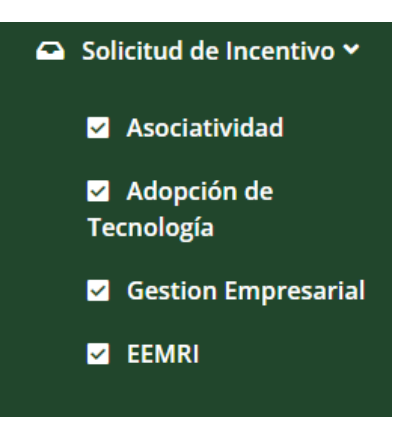

Al dar clic a la opción *"EEMRI"* nos mostrara el siguiente formulario para completar la informacióndel Incentivo

| luevo    | 2. Solicitude  | s enviadas | 3. Expedie | entes elegible | 25     | 4. Expedientes declar | ados improced    | entes 5.    | Expediente | es devueltos co | on obs | ervacio | nes |          |
|----------|----------------|------------|------------|----------------|--------|-----------------------|------------------|-------------|------------|-----------------|--------|---------|-----|----------|
| SOLICI   | TUDES DE AG    | REDITACIÓN | I: ASOCIAC | IÓN ROSA:      | S DE S | ARON SARABAMBA        | A.               |             |            |                 |        |         |     |          |
| + Añad   | dir nuevo      |            |            |                |        |                       |                  |             |            |                 |        |         |     |          |
| Mostra   | ar 10 🗸        | registros  |            |                |        |                       | Buscar:          |             |            | Copiar          | CSV    | Excel   | PDF | Imprimir |
| 0 al 0 d | de 0 registros |            |            |                |        |                       |                  |             |            |                 |        |         |     |          |
| N°       | ° RUC 🖺        | RAZON SOCI | AL ↓↑      | UBIGEO         | J1     | CADENA PRODUCTI       | VA II            | IMPORTE (S/ | ) ↓†       | FECHA DE        | REGIS  | TRO     | 11  | ≡ 11     |
|          |                |            |            |                |        | Ningún dato disponib  | le en esta tabla |             |            |                 |        |         |     |          |
| Ante     | erior Siguient | e          |            |                |        |                       |                  |             |            |                 |        |         |     |          |
|          |                |            |            |                |        |                       |                  |             |            |                 |        |         |     |          |

En caso de no cumplir con los requisitos mínimos, según el instructivo aprobado, para el pedido de la subvención, no se permitirá el registro de la solicitud a través del sistema.

| ievo   | 2. Solicitudes envia   | las 3. Expedientes      | s elegibles       | 4. Expedientes de | eclarados improcedentes | 5. Expedientes devuel    | os con observaciones |                   |            |            |
|--------|------------------------|-------------------------|-------------------|-------------------|-------------------------|--------------------------|----------------------|-------------------|------------|------------|
| SOLICI | ITUDES DE ACREDIT      | ACIÓN: ASOCIACION       | I DE PRODUCT      | ORES PRO PA       | LTO DEL VALLE CHAO      |                          |                      |                   |            |            |
| La Oi  | Organización no cumple | con los requisitos para | ser elegible para | este incentivo.   |                         |                          |                      |                   |            |            |
|        |                        |                         |                   |                   |                         |                          |                      |                   |            |            |
| Mostr  | rar 10 👻 registro      | 5                       |                   |                   |                         |                          | Buscar:              | Copiar CS         | V Excel PD | F Imprimir |
| 0 al 0 | ) de 0 registros       |                         |                   |                   |                         |                          |                      |                   |            |            |
|        | N° RUC ↓1              | RAZON SOCIAL            |                   | UBIGEO            | CADENA PRO              | DUCTIVA 11               | IMPORTE (S/)         | FECHA DE REGISTRO |            | ≡ l1       |
|        |                        |                         |                   |                   | Ningún dato o           | lisponible en esta tabla |                      |                   |            |            |
| Ante   | terior Siguiente       |                         |                   |                   |                         |                          |                      |                   |            |            |
|        |                        |                         |                   |                   |                         |                          |                      |                   |            |            |

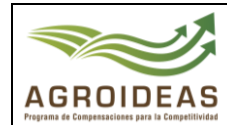

## 4.3 NUEVA SOLICITUD

<u>En este formulario mostrará la lista de todas las solicitudes generadas por la</u> Organización Agraria, lo cual tendrá las siguientes funcionalidades:

| + Añadir nuevo                    | Acción para Añadir nueva solicitud                                                          |  |  |
|-----------------------------------|---------------------------------------------------------------------------------------------|--|--|
| ď                                 | Acción de editar Solicitud                                                                  |  |  |
| Û                                 | Acción de Anular representante                                                              |  |  |
| • Complete la carga de evidencias | Acción que se activara cuando se haya<br>culminadocon todo el registro de la<br>información |  |  |

#### 4.3.1 CREAR NUEVA SOLICITUD

Para la creación de una nueva solicitud deberá dar clic en el botón + Añadir nuevo, lo cual nos mostrará el siguiente formulario para completar la información siguiente:

| 1. Información general | 2. Productores participantes | 3. Idea de negocio | 4. Propuesta de implementación | 5. Anexos |
|------------------------|------------------------------|--------------------|--------------------------------|-----------|
|                        |                              |                    |                                |           |

# 4.3.1.1 INFORMACIÓN GENERAL

En este formulario se deberá complementar la información de acuerdo con elinstructivo.

| 1. Información general                                   | 2. Productores participantes 3. la                                                                                                    | dea de negocio 4. Propuesta de implementa | ación 5. Anexos                              |               |  |  |
|----------------------------------------------------------|----------------------------------------------------------------------------------------------------|-------------------------------------------|----------------------------------------------|---------------|--|--|
|                                                          |                                                                                                    |                                           |                                              |               |  |  |
| Datos de la or                                           | ganización                                                                                                    |                                           |                                              |               |  |  |
| Nº de RUC                                                | Nº de Partida registral                                                                                                    | Razón social                              |                                              |               |  |  |
| 20609786681                                              | 11111556                                                                                                    | ASOCIACIÓN ROSAS DE SARON SARABA          | MBA                                          |               |  |  |
| Fecha de inicio                                          | Ubigeo                                                                                                    | Dirección registrada en SUNAT             |                                              |               |  |  |
| 20/07/2022                                               | 060401                                                                                                    | NRO. SN C.P. SARABAMBA (CASA COM          | JNAL CASERIO LA CAPILLA) CAJAMARCA - CHOTA - | CHOTA "       |  |  |
| Está habido?                                             | Está activo?                                                                                                    | Tipo de entidad                           | Actividad económica                          |               |  |  |
| HABIDO                                                   | ACTIVO                                                                                                    | ASOCIACION                                | EXPLOTACION MIXTA                            |               |  |  |
| 1. Información 1.1. Breve descripcie Lorem ipsum dolor s | I. Información general     I.1. Breve descripción de la idea de emprendimiento y negocio     Lorem ipsum dolor sit amet, consectetur adipiscing elit. Maurís cursus tristique neque tempor bibendum. Curabitur lacus libero, ullamcorper ac tristique vitae, condimentum at purus. |                                           |                                              |               |  |  |
| 1.2. Producto princi                                     | pal del emprendimiento/negocio                                                                                                    |                                           |                                              |               |  |  |
| Tipo de producto                                         | Línea del neg                                                                                                    | ocio Cadena                               | productiva Produc                            | to específico |  |  |
| AGRÍCOLA                                                 | ▼ RAÍCES Y                                                                                                    | TUBERCULOS Y Papa                         | Pap                                          | a Yungay 👻    |  |  |
| 📓 Guardar cambios                                        | → Cerrar formulario                                                                                                    |                                           |                                              |               |  |  |

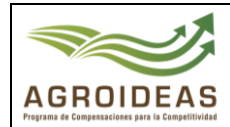

## 4.3.1.2 PRODUCTORES

En este formulario mostrará la lista de todos los productores que van a participar para el plan de negocio, lo cual tendrá las siguientes funcionalidades:

### 4.3.1.2.1 RELACIÓN DE PRODUCTORES

En este formulario mostrará la lista de todos los productores pertenecientes a la organización agraria, lo cual tendrá las siguientes funcionalidades:

| + Añadir nuevo | Acción de poder ingresar nuevo productor |
|----------------|------------------------------------------|
| Ľ              | Acción de editar productor               |
| đ              | Acción de Eliminar productor             |

| Añadis eurore                                       |                   |                     |          |                    |                |                                  |                 |
|-----------------------------------------------------|-------------------|---------------------|----------|--------------------|----------------|----------------------------------|-----------------|
|                                                     | All de sector and |                     |          | A18 da 1 las escal |                | NR de Lles and les aux anaticies |                 |
| 16                                                  | 8                 | acipantes           |          | 14.00              |                | 0.00                             |                 |
| Mostrar 10 v registros                              |                   |                     |          |                    | Buscar:        | Coplar CSV Ex                    | cel PDF Imprimi |
| Productor                                           | 11 Conyuge 11     | Fecha de nacimiento | Sexo 🕸   | N° Animales 🛛 🕸    | Nº Has Totales | N° Has Destinadas al Negocio     | <b>o</b> 1      |
| DNI: 27366515<br>MARIA NOEMI OLIVERA RIMARACHIN     | 0                 | 02/10/1963          | FEMENINO | 100                | 1.00           | 0.00                             | 6               |
| DNI: 27372326<br>APOLINAR OLIVERA REGALADO          | 0                 |                     | FEMENINO | 100                | 1.00           |                                  | R 6             |
| DNI: 27428409<br>RAQUEL CLAVO DELGADO               | 0                 | 30/07/1976          | FEMENINO | 80                 | 1.00           |                                  | <b>8</b> 6      |
| DNI: 40174664<br>MARIA ELIZABETH OLIVERA RIMARACHIN | 0                 | 12/02/1974          | FEMENINO | 40                 | 0.50           |                                  | 6               |
| DNI: 41681627<br>MANUELA OBLITAS SANCHEZ            | 0                 | 18/01/1983          | FEMENINO | 120                | 1.00           |                                  | <b>8</b> 6      |
| DNI: 43367232<br>LUSMILA RIMARACHIN AYALA           | 0                 | 26/01/1967          | FEMENINO | 80                 | 1.00           |                                  | <b>8</b> 6      |
| DNI: 44807573<br>MARIA SANTOS AGUILAR MEDINA        | 0                 | 13/11/1968          | FEMENINO | 70                 | 1.00           |                                  | 6               |
| DNI: 44839055<br>LIVIDA YOVANI AGUILAR ALTAMIRANO   | 0                 | 14/12/1987          | FEMENINO | 60                 | 1.00           |                                  | <b>8</b> 8      |

#### 4.3.1.2.2 AGREGAR Y EDITAR NUEVO PRODUCTOR

Para Agregar un nuevo participante en el incentivo deberá dar clic en el botón ★Añadir nuevo , lo cual nos mostrará la lista registrada en de los datos de OA para agregar deberá dar check , al finalizar deberá dar clic en Guardar cambios

|           | Código                                 | Versión | Ámbito de Aplicación |
|-----------|----------------------------------------|---------|----------------------|
|           | GU Nº 007-2023-MIDAGRI/AGROIDEAS/UA-AS | 01      | General              |
| AGROIDEAS |                                        |         |                      |

| Productores q | Productores que participan       |                          |                |  |  |  |  |  |
|---------------|----------------------------------|--------------------------|----------------|--|--|--|--|--|
| Show 10       | ♥ entries Search:                |                          |                |  |  |  |  |  |
| DNI           | Nombres y apellidos              | Fecha de<br>nacimiento 🎵 | <b>₽</b><br>↓† |  |  |  |  |  |
| 71283251      | MIGUEL ANGEL BALLON SIMONI       | 21/10/2001               |                |  |  |  |  |  |
| 71283252      | MARIA DEL ROSARIO BALLON SIMONI  | 08/08/1999               |                |  |  |  |  |  |
| Showing 1     | o 2 of 2 entries Previous 1 Next |                          |                |  |  |  |  |  |
| 🕞 Cerrar 🖪    | Guardar cambios                  |                          |                |  |  |  |  |  |

#### 4.3.1.2.3 EDITAR NUEVO PRODUCTOR

Para Editar el productor deberá dar clic en el botón formulario la sección de "Información General" y "Ámbito de Intervención", para los cuales, para complementar la información, al finalizar deberá dar clic en

Guardar cambios

| Información general                                                                                                    | 2. Ámbito de In                  | tervencion                           |                       |        |                               |          |
|----------------------------------------------------------------------------------------------------|----------------------------------|--------------------------------------|-----------------------|--------|-------------------------------|----------|
| nformación general       2. Ámbito de Intervencion         ctualizar información del Productor         N° DNI       Fecha de nacimiento       Sexo         27366515       02/10/1963       Mujer       Mujer         Nombres       Apellido paterno       Apellido materno         MARIA NOEMI       OLIVERA       RIMARACHIN         Dirección       Ubigeo       Ubigeo         COMUNIDAD SARABAMBA       CAJAMARCA/CHOTA/CHO         Has totales       Nº animales       Has destinadas al PN         1.00       0.00          Titular / Posesionario       Selecciona un archivo       Buscar | ×                                |                                      |                       |        |                               |          |
| N° DNI                                                                                                    | Fecha                            | de nacimiento                        |                       | Sexo   |                               |          |
| 27366515                                                                                                    | 02/                              | /10/1963                             |                       | Mu     | ıjer                          | ~        |
| Nombres                                                                                                    | Apelli                           | do paterno                           |                       | Apelli | do materno                    |          |
| MARIA NOEMI                                                                                                    | OL                               | IVERA                                |                       | RIN    | IARACHIN                      |          |
| Dirección                                                                                                    |                                  | MBA //                               |                       | Ubige  | Ubigeo<br>CAJAMARCA/CHOTA/CHC |          |
| COMUNIDAD SARAB                                                                                                    | AMBA                             |                                      |                       | CAJ    |                               |          |
| Has totales                                                                                                    | N° an                            |                                      |                       | Has d  | Has destinadas al PN          |          |
| 1.00                                                                                                    | 100                              | )                                    |                       | 0.0    | 0                             |          |
| Titular / Posesionario                                                                                                    | Adjuntar docur<br>predio agrario | mento que acredi<br>(Descargar Anexo | te la tenenc<br>o 03) | ia del | Titular / Parentesco          | )        |
| Posesionario 🖌                                                                                                    | Selecciona u                     | n archivo                            | Bu                    | iscar  | Seleccionar                   | <b>~</b> |
|                                                                                                    |                                  |                                      |                       |        |                               |          |
| Cuardar of                                                                                                    | mbies                            |                                      |                       |        |                               |          |

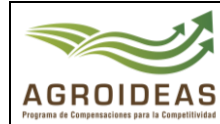

En el caso para el registro del "Ámbito de Intervención", se listará los ámbitos correspondientes al productor.

| Información general   | 2. Ámbit  | o de Interve   | ncion          |                 |            |              |         |
|-----------------------|-----------|----------------|----------------|-----------------|------------|--------------|---------|
|                       |           |                |                |                 |            |              |         |
| + Añadir nuevo        |           |                |                |                 |            |              |         |
|                       |           | Dura           |                |                 |            | Freed        | PDF     |
| Mostrar 10 👻          | registros | BUS            | ar:            |                 |            | Excel        | PDF     |
| 0 al 0 de 0 registros |           |                |                |                 |            |              |         |
| Region Prov           | ncia C    | )istrito<br>↓↑ | Este<br>(X) ↓1 | Norte<br>(Y) lt | Zona<br>↓↑ | N⁰<br>Has ↓ĵ | •<br>11 |
|                       | ١         | lingún dato    | disponible     | en esta tabla   |            |              |         |
|                       |           | Total          |                |                 |            | 0.00         |         |
| Anterior Siguient     | te        |                |                |                 |            |              |         |
|                       |           |                |                |                 |            |              |         |

Para agregar un nuevo ámbito se deberá hacer click en el botón + Añadir nuevo el cual mostrará el formulario con los campos requeridos para el registro, una vez concluido el llenado de la información, se deberá hacer click al botón Guardar Cambios Guardar cambios

| Información Ambito    | o de Intervención          | ×                |
|-----------------------|----------------------------|------------------|
| Region                | Provincia                  | Distrito         |
| Cajamarca 🔹           | Seleccionar 🔹              | Seleccionar 🔻    |
| N° Has                |                            |                  |
|                       |                            |                  |
| Georeferenciación     | Coordenada centroide       | (W6584-UTM)      |
| Este (X)              | Norte (Y)                  | Zona             |
|                       |                            | Seleccionar 💙    |
| Descripción de la zor | na (Referencia de la ubica | ción del predio) |
|                       |                            |                  |
|                       |                            |                  |
| Evidencia gráfica del | predio en formato PDF (N   | lax. 10MB)       |
| Selecciona un arch    | iivo                       | Buscar           |
|                       |                            |                  |
| Guard                 | ar cambios                 |                  |
|                       |                            |                  |

Resolución Directoral Nº - 2023

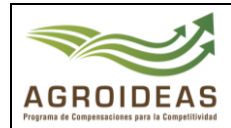

## 4.3.1.2.4 IDEA DE NEGOCIO

En este formulario se deberá complementar la información de la Idea de negocio que pensamos implementar, al finalizar deberá dar clic en Guardar cambios

| 1. Información general | 2. Productores participantes      | 3. Idea de negocio       | 4. Propuesta de implementa  | ción    | 5. Anexos                                                 |      |                     |    |
|------------------------|-----------------------------------|--------------------------|-----------------------------|---------|-----------------------------------------------------------|------|---------------------|----|
| 3. Idea de nego        | ocio                              |                          |                             |         |                                                           |      |                     |    |
| 3.1. Breve descripción | n de la idea de emprendimie       | nto y negocio            |                             |         |                                                           |      |                     |    |
| Lorem ipsum dolor sit  | amet, consectetur adipiscing elit | . Mauris cursus tristiqu | e neque tempor bibendum. Cu | rabitur | lacus libero, ullamcorper ac tristique vitae, condimentun | m at | t purus.            | 1. |
| 3.2. Producto princip  | al del Emprendimiento/Nego        | ocio                     |                             |         |                                                           |      |                     |    |
| Tipo de producto       |                                   | Línea del negocio        |                             |         | Cadena productiva                                         |      | Producto específico |    |
| AGRÍCOLA               | ~                                 | RAÍCES Y TUBERCI         | JLOS                        | ~       | Papa 🗸                                                    |      | Papa Yungay         | -  |
| 3.3. Descripción espe  | cífica del producto que se ve     | nderá con el Plan de     | e Negocio y en qué presenta | ación   |                                                           |      |                     |    |
|                        |                                   |                          |                             |         |                                                           |      |                     | 1. |
| 3.4. ¿El producto cue  | nta con alguna certificación?     |                          |                             |         | 3.5. ¿Cuáles son los potenciales clientes?                |      |                     |    |
|                        |                                   |                          |                             | 1.      |                                                           |      |                     | 1. |
| 3.6. ¿A qué etapa del  | proceso productivo/económ         | ico se relaciona?        |                             |         |                                                           |      |                     |    |
| Seleccionar            |                                   |                          |                             | ~       | Breve descripción                                         |      |                     |    |
| 3.7. Mercado de desti  | ino de la producción              |                          |                             |         |                                                           |      |                     | ×. |
| Seleccionar            |                                   |                          |                             | ~       | ¿A quién o quiénes?                                       |      |                     |    |
| 🖁 Guardar cambios 🚺    | Cerrar formulario                 |                          |                             |         |                                                           |      |                     | 4  |

#### 4.3.1.3 PROPUESTA DE IMPLEMENTACIÓN

En este formulario mostrará la lista de todas las propuestas que van hacer partede la estructura de inversión, lo cual tendrá las siguientes funcionalidades:

#### 4.3.1.3.1 RELACIÓN DE PRINCIPALES PROBLEMAS

En este formulario mostrará la lista de todos los principales problemas que afectan la competitividad y/o implementación del negocio según la etapa de la cadena productiva, lo cual tendrálas siguientes funcionalidades:

| + Añadir nuevo | Acción de poder Añadir nuevo problema |
|----------------|---------------------------------------|
| ľ              | Acción de editar problema             |
| 圃              | Acción de Eliminar problema           |

Resolución Directoral Nº

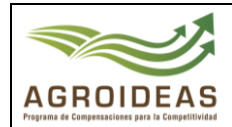

## 4.3.1.3.2 AGREGAR NUEVO PROBLEMA PRINCIPAL

Para Agregar un nuevo ítem deberá dar clic en el botón + Añadir nuevo, lo cual se deberá ingresar la información del registro al finalizar deberá dar clic en Guardar cambios

| Nuevo registro                | ×  |
|-------------------------------|----|
| Etapa de la cadena productiva |    |
| Seleccionar                   | ~  |
| Descripción del problema      |    |
|                               | 1. |
| Propuesta de solución         |    |
|                               | 1. |
| Cerrar Guardar cambios        |    |

## 4.3.1.3.3 RELACIÓN DE PROPUESTA DE IMPLEMENTACIÓN

En este formulario mostrará la lista de todos los bienes y servicios, lo cual tendrá las siguientes funcionalidades:

| + Añadir nuevo | Acción de poder Añadir nueva propuesta de bienes o servicios |
|----------------|--------------------------------------------------------------|
| ľ              | Acción de editar propuesta de bienes o<br>servicios          |
| <b>1</b>       | Acción de Eliminar propuesta de bienes o<br>servicios        |

|           | Código                                 | Versión | Ámbito de Aplicación |
|-----------|----------------------------------------|---------|----------------------|
|           | GU Nº 007-2023-MIDAGRI/AGROIDEAS/UA-AS | 01      | General              |
| AGROIDEAS |                                        |         |                      |

| PROP<br>+ Aña | UESTA DE IMPLEMENTACIÓN / ESTRUCT<br>Idir nuevo | URA DE IN | IVERSIÓN |                 |            |            |            |        |
|---------------|-------------------------------------------------|-----------|----------|-----------------|------------|------------|------------|--------|
| N٥            | Descripción del Bien/Servicio                   | U.M.      | Cantidad | Precio unitario | Total (S/) | Aporte PCC | Aporte OPA | ۵      |
| BIENES        |                                                 |           |          |                 |            |            |            |        |
| 1             | BIEN DEMO                                       | unidad    | 1.00     | 150.00          | 150.00     | 120.00     | 30.00      |        |
| SERVICI       |                                                 |           |          |                 |            |            |            |        |
| 2             | DEMO SERVICIO                                   | servicio  | 1.00     | 8,000.00        | 8,000.00   | 6,400.00   | 1,600.00   | C<br>Ū |
| TOTAL         |                                                 |           |          |                 | 8,150.00   | 6,520.00   | 1,630.00   | -      |
|               |                                                 |           |          |                 |            |            |            |        |

Del cual el sistema sumará y validará automáticamente por porcentajes de financiamientos correspondientes a AGROIDEAS.

| 4.2. Estructura de Cotinanciamiento |                    |                    |                                |                                   |  |  |  |  |
|-------------------------------------|--------------------|--------------------|--------------------------------|-----------------------------------|--|--|--|--|
| Monto total requerido (5/)          | Contrapartida (S/) | (%) Financiamiento | Monto requerido Agroideas (S/) | Máximo a financiar Agroideas (S/) |  |  |  |  |
| 0.00                                | 0.00               | 90.00              | 0.00                           | 123750.00                         |  |  |  |  |
|                                     |                    |                    |                                |                                   |  |  |  |  |

## 4.3.1.3.4 AGREGAR NUEVO PROPUESTA DE BIEN O SERVICIO

Para Agregar un nuevo ítem deberá dar clic en el botón + Añadir nuevo, lo cual se deberá ingresar la información del registro al finalizar deberá dar clic en Guardar cambios

| Máximo de Financiamiento d<br>Agroideas (S/.) | le        | Financiamiento d    | e Agroideas (S/.) | Financi<br>Agroid | amiento disponible de<br>eas (S/.) |    |
|-----------------------------------------------|-----------|---------------------|-------------------|-------------------|------------------------------------|----|
| 123750.00                                     |           | 90.00               |                   | 1236              | 60.00                              |    |
| Тіро                                          | Descripci | ón del bien o servi | cio               |                   | Tipo de Contrapartio               | da |
| Seleccionar 🗸                                 |           |                     |                   |                   | Seleccionar                        | ~  |
| Unidad de medida                              |           | Cantidad            |                   | Precio            | unitario (S/.)                     |    |
| Seleccionar                                   |           |                     |                   | 0.00              |                                    |    |
| Total (S/.)                                   | Aporte de | e Agroideas (%)     | Aporte de Agroid  | leas (S/.)        | Aporte de OAM (S/.)                |    |
| 0.00                                          | 90%       |                     | 0.00              |                   | 0.00                               |    |

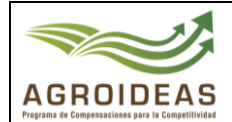

## 4.3.1.4 ANEXOS

Para descargar los Anexos como paso previo se debe haber registrado toda la información del incentivo, y de acuerdo con los instructivos se podrá descargar la relación de todos los documentosa presentar:

| 5. Rela     | ción de documentos a preser                                                                                               | 3. Idea de negocio 4. Propuesta de implementación 5. Anexos<br>Itar en la solicitud de apoyo                                                                                                    |          |
|-------------|----------------------------------------------------------------------------------------------------|----------------------------------------------------------------------------------------------------|----------|
| Descargar   | formatos •                                                                                                    |                                                                                                    |          |
| N°          | Título                                                                                                    | Descripción                                                                                                    | ٥        |
| 1           | ANEXO 01                                                                                                    | SQUICITUD DE ACREDITACIÓN DE ELEGIBIUDAD OAM, DEBIDAMENTE FIRMADO Y SELLADO.                                                                                                    | 1        |
| 2           | FORMATO EEMRI 01                                                                                                    | DECLARACIÓN JURADA DE NO HABER RECIBIDO APOYO SIMILAR.                                                                                                    | <b>±</b> |
| з           | FORMATO EEMRI 02                                                                                                    | DATOS GENERALES DE LA OAM.                                                                                                    | 1        |
| 4           | FORMATO EEMRI 03                                                                                                    | PROPUESTA DEL EMPRENDIMIENTO.                                                                                                    | 2        |
| 5           | ANEXO 02                                                                                                    | COPIA LEGALIZADA (NOTARIO PÚBLICO O JUEZ DE PAZI DEL ACTA DE ASAMBLEA DE OAM, DONDE SE APRUEBA SU PARTICIPACIÓN PARA ACCEDER A LA SUBVENCIÓN DE LA ESTRATEGIA DE<br>EMPRENDIMIENTO DE LA MUJER RURAL E INDÍGENA 2022.                                               | 2        |
| 6           | FORMATO EEMRI 04                                                                                                    | PADRÓN TOTAL DE SOCIOS ACTIVOS DE LA DAM, SEÑALANDO A LAS SOCIAS QUE PARTICIPAN EN EL PLAN DE EMPRENDIMIENTO DE LA MUJER RURAL E INDÍGENA (PEMRI).                                                                                                    | ٤.       |
| 7           | COPIA LITERAL DE INSCRIPCIÓN DE LA OAM                                                                                    | CON UNA ANTIGÜEDAD NO MAYOR A TRES (03) MESES DE EMITIDA POR LA SUNARP, CONTENIENDO EL ÍNTEGRO DEL ESTATUTO. EN ESTE DOCUMENTO DEBE CONSTAR LA INSCRIPCIÓN DEL ÓRGANO<br>DIRECTIVO VIGENTE.                                                                         | 1        |
| 8           | DOCUMENTOS QUE ACREDITEN LA PROPIEDAD INSCRITA EN<br>SUNARP O CONSTANCIA DE POSESIÓN EMITIDA POR<br>AUTORIDAD COMPETENTE. | EN CASO DE QUE LA PROMEDAD O POSESIÓN DEL PREDIO SEA DE UN FAMILIAR DE LA SOCIA (PRIMER GRADO DE CONSANGUINIDAD - PADRES E HIJAS), PRESENTAR LA CARTA DE AUTORIZACIÓN DE USO<br>DEL PREDIO, DEBIDAMENTE LEGALIZADA POR EL NOTARIO PÚBLICO O JUEZ DE PAZ (ANEXO 63). |          |
| * Todos los | documentos solicitados deben ser subidos para po                                                                          | oder derivar la solicitud.                                                                                                    |          |
|             |                                                                                                    |                                                                                                    |          |

Para descargar los formatos deberá dar clic en el botón listade anexos y formatos a descargar:

Descargar formatos -

nos mostrará la

| Descargar formatos •           |  |
|--------------------------------|--|
| Anexo 01                       |  |
| Formato EEMRI 01               |  |
| Formato EEMRI 02               |  |
| Formato EEMRI 03               |  |
| Anexo 02                       |  |
| Padrón total de socios activos |  |
| Formato EMMRI 04               |  |
| Anexo 03                       |  |

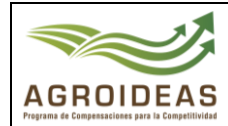

## 4.4 DERIVAR SOLICITUDES A MESA DE PARTES

Una vez concluido con el registro de la información del Incentivo y haber cargado los Anexos y formatos, se deberá ir a la página de solicitudes de acreditación de EEMRI y enviar la solicitud a mesa de partes para su archivamiento, para ello deberá buscar su

solicitud en la lista y desplegar el botón de opciones, luego dar clic en <a href="https://www.expediente">derivar expediente</a>, nos mostrará el siguiente formulario para derivar el expediente, al finalizar deberá dar clic

#### en 📲 Enviar postulación

| FORMULARIO PARA EL EN       | IVÍO DE LA PO   | DSTULACIÓN       |                 | ×   |
|-----------------------------|-----------------|------------------|-----------------|-----|
| Usuario remitente           |                 |                  |                 |     |
| OSCAR JAVIER PAZOS          | MOGOLLON        |                  |                 |     |
| Tipo de documento           |                 | Nro de documento | Fecha de docume | nto |
| Carta                       | ~               | 1                | 10/05/2022      |     |
| Usuario destinatario (Elija | uno de la lista | )                |                 |     |
| ASISTENTE DIRECCIO          | N EJECUTIVA     |                  |                 | ~   |
|                             |                 |                  |                 |     |
| Cerrar - Enviar post        | ulación         |                  |                 |     |

#### 4.5 ENVIAR SOLICITUD DE APOYO (PARA OAM'S ELEGIBLES)

Una vez recibida la notificación de elegibilidad, podrá dirigirse al menú de Solicitud de Incentivo 
en el lado izquierdo y escoger la opción 
EEMRI, le aparecerá una bandeja con múltiples pestañas y deberá escoger "3. Expedientes elegibles". Aparecerá una tabla con su postulación:

| PEDIENTES D                     | ECLARADOS COMO EL                                                     | EGIBLES         |                        |                      |                    |             |       |       |      |
|---------------------------------|-----------------------------------------------------------------------|-----------------|------------------------|----------------------|--------------------|-------------|-------|-------|------|
| now 10 🔹                        | entries                                                               |                 | Search:                |                      | Сору               | CSV         | Excel | PDF   | Prin |
| nowing 1 to 1 of<br>N° RUC<br>↓ | 1 entries<br>RAZON SOCIAL                                             | N⁰<br>CUT<br>↓↑ | N°<br>EXPEDIENTE<br>↓↑ | CADENA<br>PRODUCTIVA | FECH<br>DE<br>ENVÍ | ia<br>ío Jt |       | Ξ     | Ţ    |
| 20607631426                     | ASOCIACION DE<br>PRODUCTORES DE<br>PECANOS SAN JOSE DE<br>HUATIAPILLA | 3394-<br>2023   | 0680-2023-EEMRI        | Aves de corral       | 31/07              | 7/2023      | C     | pcion | 25 ¥ |

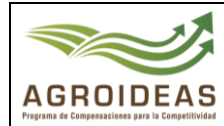

Hacer clic en el botón "Opciones" del registro correspondiente y aparecerán 3 opciones:

- Documentación expediente : Podrá visualizar las cartas enviadas y recibidas relacionadas.
- Adjuntar documentación : Podrá descargar y subir la información necesaria para presentar la solicitud de apoyo al área de negocios.
- 🚽 Derivar Expediente 🕠 Podrá derivar la solicitud de apoyo a la unidad regional que la evaluó luego de que todos los anexos requeridos hayan sido subidos al sistema.

#### 4.5.1 ADJUNTAR DOCUMENTACIÓN

Hacer clic en el botón "Adjuntar documentación" y le aparecerá la siguiente ventana:

| Módulo para la carga de documentos requeridos para la Solicitud de apoyo |                                                                              |                                                                                                    |   |  |  |  |  |  |  |
|--------------------------------------------------------------------------|------------------------------------------------------------------------------|----------------------------------------------------------------------------------------------------|---|--|--|--|--|--|--|
| Nº                                                                       | Nº Título Descripción                                                        |                                                                                                    |   |  |  |  |  |  |  |
| 1                                                                        | ANEXO 1 SOLICITUD PARA ACCEDER A LA SUBVENCIÓN EEMRI 2023 MEDIANTE EL PEMRI. |                                                                                                    |   |  |  |  |  |  |  |
| 2                                                                        | ANEXO 2                                                                      | 'LAN DE EMPRENDIMIENTO DE LA MUJER RURAL E INDÍGENA (PEMRI) VISADO Y FIRMADO POR EL FORMULADOR Y EL<br>REPRESENTANTE LEGAL DE LA OAM. |   |  |  |  |  |  |  |
| з                                                                        | 3 ANEXO 3 SUSTENTO DE LA CONTRAPARTIDA POR LA OAM.                           |                                                                                                    |   |  |  |  |  |  |  |
|                                                                          |                                                                              |                                                                                                    |   |  |  |  |  |  |  |
| Monto                                                                    | de Inversión Total                                                           | Monto de inversión OAM (Contrapartida) Monto de Subvención Agroidea                                                                   | s |  |  |  |  |  |  |
| 1762                                                                     | 65.00000                                                                     | 52585.00000 123680.00000                                                                                                    |   |  |  |  |  |  |  |
| C+ Guardar datos C+ Volver a la bandeja                                  |                                                                              |                                                                                                    |   |  |  |  |  |  |  |

para descargar el formato editable correspondiente a la fila y Hacer clic en el botón

luego llenarlo, firmarlo y escanearlo para subirlo usando el botón 📫 . Aparecerá una pequeña ventana para que pueda subir el documento y finalmente haga clic en el botón Guardar cambios

Repita lo mismo para las otras dos filas.

En la parte inferior del módulo, encontrará campos para llenar el "Monto de inversión total y el "Monto de inversión OAM", este valor será por defecto los totales que se llenaron durante la solicitud de elegibilidad, pero podrá editarlos para que se apeguen más a lo que se lleva planeando hasta el momento (recordar que el monto de inversión total no debe pasar de las 25 UIT). Una vez llenados los dos campos, el último será calculado automáticamente como la resta de ambos valores. Finalizar usando el botón Guardar datos . Puede abandonar esta bandeja en cualquier momento, pero no olvide presionar el botón de guarda datos para que los montos de inversión se guarden en el

Una vez llenado volver usando el botón 🕞 Volver a la bandeja

sistema.

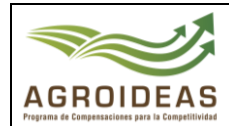

## 4.5.2 DERIVAR EXPEDIENTE (SOLICITUD DE APOYO)

Busque el botón "Opciones" de su solicitud nuevamente y si ya completó toda la

documentación, verá que ya está activo el botón *A Derivar Expediente*. Visualizará el siguiente formulario:

| FORMULARIO PARA LA DERIVACIÓN DEL PLAN DE NEGOCIO FORMULADO |                                |                |            |   |  |  |  |  |  |
|-------------------------------------------------------------|--------------------------------|----------------|------------|---|--|--|--|--|--|
| Revise que los datos se                                     | an correctos antes de enviar e | l expediente.  |            |   |  |  |  |  |  |
| Nro CUT                                                     | Fecha                          | Nro Expediente | Fecha      |   |  |  |  |  |  |
| 2935                                                        | 09/06/2023                     | 395            | 09/06/2023 |   |  |  |  |  |  |
| Fecha de derivación                                         | Destinatario en Mesa de        |                |            |   |  |  |  |  |  |
| 01/08/2023                                                  | UR La Libertad                 |                |            | ~ |  |  |  |  |  |
|                                                             |                                |                |            |   |  |  |  |  |  |
| 🕞 Cerrar 🚽 Derivar expe                                     | diente                         |                |            |   |  |  |  |  |  |

Verificar que los datos estén correctos y luego hacer clic en Si todo salió bien, recibirá un mensaje de que la derivación se procesó correctamente.